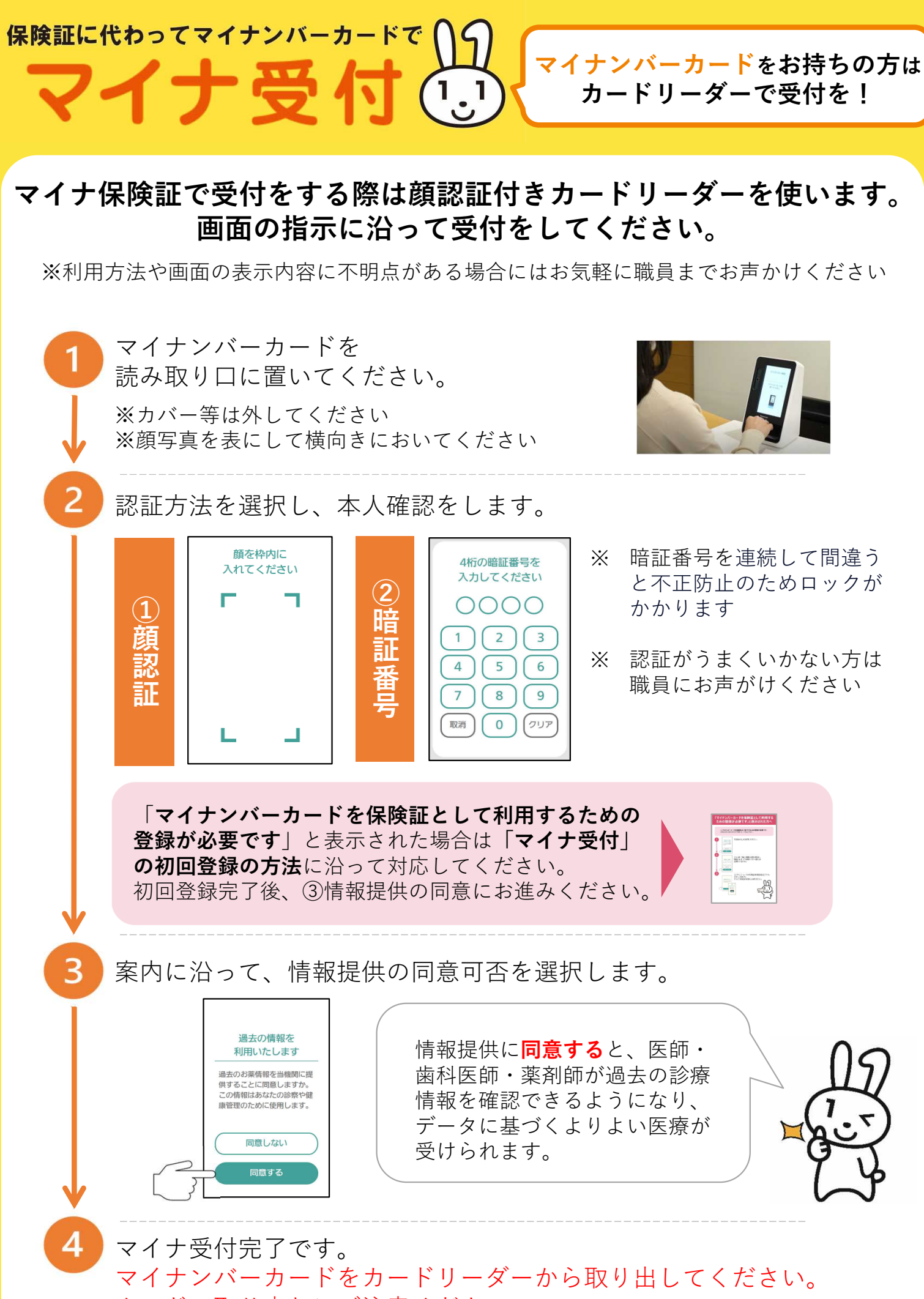

カードの取り忘れにご注意ください。